Методическое пособие по курсу «Микропроцессоры в измерительных устройствах»

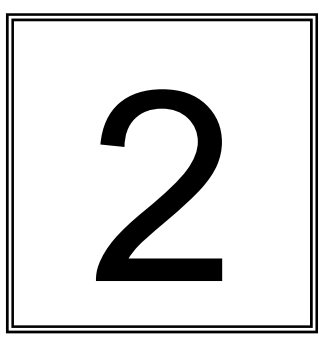

В.Н. Бориков

РУКОВОДСТВО ПОЛЬЗОВАНИЕМ AVRISP MKLL

Томск 2010

УДК 621.38

Бориков В.Н. Методическое пособие по микропроцессорам: Руководство пользования AVRISP mkll; - Томск: Изд. ТПУ, 2010. – 36с.

Методические указания рассмотрены и рекомендованы к изданию методическим семинаром кафедры компьютерных измерительных систем и метрологии 31.08.2010 г.

© Томский политехнический университет, 2010

# Руководство пользованием AVRISP mkll

Рассмотрим AVR Studio 4 руководство для обновленной и полной информации.

#### Введение

- Предисловие
- Подготовка
- Программное обеспечение и структура USB
- Предусмотренные устройства

#### Программное обеспечение Frontend

- Использование AVR Studio с AVRISP mkll
  - Программа
  - Предохранители
  - Соединение битов
  - Увеличенный
  - Руководство
  - автоматика
- Командное программное обеспечение линии

#### Аппаратные средства

- Соединение AVRISP mkll
- Описание оборудования

#### Диагностика

- Диагностическое руководство
- Справочник модернизации микропрограмм
- Известные вопросы
- Техническая поддержка

# Содержание

| Руководство пользованием AVRISP mkll              | 1  |
|---------------------------------------------------|----|
| Содержание                                        | 2  |
| Введение                                          | 3  |
| Подготовка                                        | 4  |
| Устройство USB                                    | 4  |
| Программное обеспечение и устройство USB          | 6  |
| Установка нового оборудования на компьютере       | 7  |
| Установка драйвера USB после установки AVR Studio | 7  |
| Программное обеспечение Frontend                  | 9  |
| Программа                                         | 11 |
| Предохранители                                    |    |
| Соединение битов                                  | 14 |
| Усовершенствование                                | 15 |
| Руководство                                       | 17 |
| Автоматика                                        | 19 |
| Командное программное обеспечение линии           | 21 |
| Аппаратные средства                               | 24 |
| Соединение AVRISP mkll                            | 24 |
| Аппаратное описание                               | 25 |
| Интерфейс устройства                              | 26 |
| Диагностика                                       | 27 |
| Ручная модернизация микроконтроллера              | 29 |
| Известные вопросы                                 |    |
| Техническая поддержка                             | 31 |
| Контрольные вопросы                               | 35 |

# Введение

AVRISP mkll в сочетании с AVR Studio может запрограммировать все RISC микроконтроллеры AVR 8-битные с интерфейсом ISP. Щелкните здесь для получения списка предусмотренных устройств.

#### Характеристики AVRISP mkll

- AVR Studio совместимый (AVR Studio 4.12 или позже)
- Поддерживает все устройства AVR с интерфейсом ISP
- Программирует как flash, так и EEPROM
- Поддержка программирования предохранителей и соединения битов
- Усовершенствование для поддержания будущих устройств
- Поддержка целевого напряжения от 1.8V до 5.5V
- Регулируемое программирование скорости (50 Гц до 8 МГЦ SCK частот)
- USB 2.0 уступчивый (полная скорость, 12 Управл по проц.)
- Усиленное из USB, не требует extemal блока питания
- Целевая защита интерфейса
- Защита Короткого замыкания

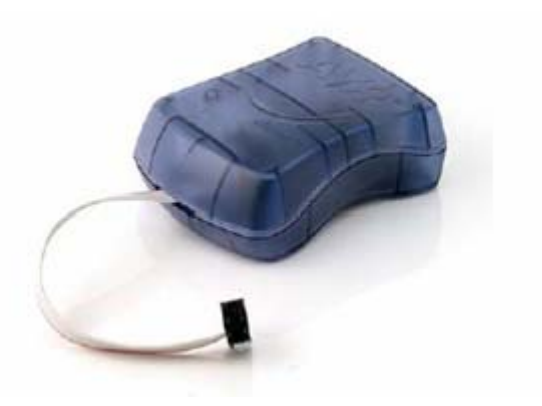

AVRISP mkll поддерживается AVR Studio (смотри Требования AVR Studio). Обновленные версии AVR обнаружены на http://www.atmel.com/products/AVR/

• Пожалуйста прочитайте Подготовку использования AVRISP mkll

# Подготовка

Пожалуйста прочитайте этот раздел перед подсоединением AVRISP mkll к компьютеру или устройству. Следуйте этим четырем шагами, чтобы приступать к использованию AVRISP mkll

- 1. Установите AVR Studio и драйвер USB
- 2. Подсоедините AVRISP mkll к компьютеру, и автоматически установите новые устройства (AVRISP mkll) на компьютере
- 3. Начало AVR Studio и AVRISP mkll программный диалог
- 4. Подсоединит AVRISP mkll к устройству.

#### Установка USB

Для того, чтобы использовать AVRISP mkll необходимо сначала установить AVR Studio и драйвер USB. Пожалуйста, не подсоединяйте AVRISP mkll к компьютеру перед началом установки USB для того, чтобы следовать за этой процедуре, описанной в программном обеспечении и установки USB.

#### Содержимое AVRISP mkll

Ящик должен содержать следующие пункты:

- AVRISP mkll
- Кабель USB
- Atmel Technical Library CD-ROM с таблицами, прикладными примечаниями и программным обеспечением.

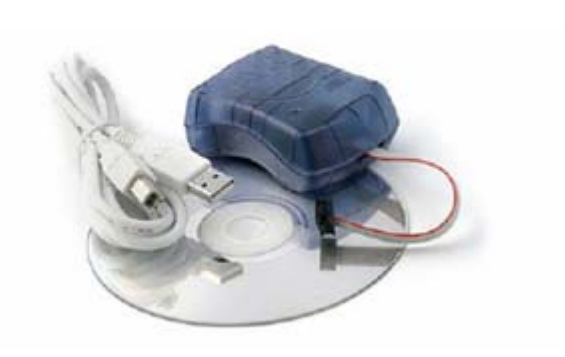

# Системные Требования

Минимальные требования к устройству и программные требования:

- Pentium (рекомендуется Pentium ll и выше)
- 64 PAM MB
- Свободное место на винчестере 100 Мб для установки AVR Studio 4.12
- Windows 98, Windows ME, Windows 2000 или Windows XP
- USB порт, безбатарейный (необходимо 200 mA)

#### Примечание:

Windows 95 и Windows NT не поддерживает USB, следовательно, не может быть использовано AVRISP mkll

#### Требования AVR Studio

Необходимо использовать AVR Studio 4.12 или более позднюю версию для того, чтобы использовать AVRISP mkll. Самую последнюю версию AVR Studio можно найти на сайте: www.atmel.com/products/AVR/

**Примечание:** AVR Studio и драйвер USB должны быть установлены перед подключением AVRISP mkll к компьютеру.

# Программное обеспечение и Установка USB

Для того, чтобы использовать AVRISP mkll требуется, установить драйвер USB. Пожалуйста не подсоединяйте AVRISP mkll к компьютеру перед началом установки USB. Установка драйвера USB производится во время установки AVR Studio.

**Примечание:** AVRISP mkll требует AVR Studio 4.12 или более позднюю версию. Самую последнюю версию AVR Studio можно найти на сайте: <u>www.atmel.com/products/AVR/</u>

Начните установку AVR. В течение этой установки диалоговое окно на изображении ниже будет представлено пользователю.

| Select the features you want to instal, and deselect the features you do not want to install.         InstallAupgrade USE Driver       188 K         USB driver for ICE 40, ICE 50, AVRISP mkl and JTAGICE mkl.         These can be instaled later by running the Setup program and select Modify.         Windows 95 and Windows NT does not support USB.         Change         Space Required on C:       72689 K         Space Available on C:       72689 K | clect Features<br>Select the features setup will in | stal.                                             |                                                                                                    |
|----------------------------------------------------------------------------------------------------|-----------------------------------------------------|---------------------------------------------------|----------------------------------------------------------------------------------------------------|
| Space Required on C: 72698 K<br>Space Available on C: 4581 7304 K                                                                                                    |                                                     | Select the features you want to instal, and des   | Elect the features you do not want to install.<br>168 K<br>USB driver for ICE 40, ICE 50,<br>AVRISP mkli and JTAGICE<br>mkli.<br>These can be installed later by<br>running the Setup program and<br>select Modify.<br>Windows 95 and Windows NT<br>does not support USB.<br>Change |
|                                                                                                    |                                                     | Space Required on C:<br>Space Available on C: 458 | 72699 K.<br>1 7304 K.                                                                                                    |

Для того, чтобы установить драйвер USB, пометьте установку/обновление драйвера USB галочкой в клетке, и драйвер USB будет автоматически установлен.

#### Установка новых устройств на компьютер

Когда закончилась установка AVR Studio и драйвера USB, пожалуйсто подключите кабель USB к компьютеру и к AVRISP mkll. ( AVRISP mkll питается от USB). Если это первое подключение AVRISP mkll к компьютеру, ниже появится окно:

| Found New Hardware Wiz | zard                                                                                                    |
|------------------------|----------------------------------------------------------------------------------------------------|
|                        | Welcome to the Found New<br>Hardware Wizard<br>This wizard helps you install software for:<br>AVBISP mkll                         |
|                        | If your hardware came with an installation CD<br>or floppy disk, insert it now.                                                   |
|                        | <ul> <li>Install the software automatically (Recommended)</li> <li>Install from a list or specific location (Advanced)</li> </ul> |
|                        | Click Next to continue.                                                                                                    |

При загрузке Windows XP Вам нужно щелкать " Next" два раза. Пожалуйста, подождите, пока процесс установки не завершится самостоятельно. Это может занять от нескольких секунд до нескольких минут в зависимости от компьютерной и операционной системы.

Если драйвер USB правильно установлен и AVRISP mkll - подключен к PC, загорится зеленый светодиод около разъема USB.

Если AVR Studio по какой-либо причине не может определить AVRISP mkll после установка USB, попытайтесь перезагрузить компьютер для того, чтобы правильно загрузить драйвер.

#### Установка драйвера USB после установки AVR Studio

Драйвер USB может быть установлен даже после того, как AVR Studio была установлена следующим образом:

1. Открыть " Панель Управления" на PC (Windows 95 и Windows NT не поддерживает USB).

2. Выбрать "Добавить или Удалить Программы".

- 3. Выбрать "AVRStudio4" в списке программ.
- 4. Щелкните кнопку "Изменения".
- 5. Выбрать " Трансформировать".
- 6. Выбрать " Установка/Обновление драйвера USB".

Драйвер USB теперь правильно установлен на РС

**Примечание:** AVRISP mkll требует порт USB, который может доставить 200 mA ( безбатарейный узел USB). Пожалуйста, прочитайте, об использовании AVR Studio с AVRISP mkll.

#### Предусмотренные Устройства

AVRISP mkll поддерживает все 8 бит AVR микроконтроллеров RISC с ISP, программирующих интерфейс. Поддержка новых устройств будет добавлена новыми версиями AVR. Самая последняя версия AVR Studio всегда доступна на сайте www.atmel.com/products/AVR/

Когда новые микропрограммы доступны, AVR Studio подскажет пользователю обновить, AVRISP mkll.

Поддерживаются следующие устройства:

| Очень маленькие | Средние    | Другие     |
|-----------------|------------|------------|
| ATtiny12        | ATmega48   | AT86RF401  |
| ATtiny13        | ATmega8    | AT89S51    |
| ATtiny15        | ATmega88   | AT89S52    |
| ATtiny2313      | ATmega8515 | AT90PWM2   |
| ATtiny24        | ATmega8535 | AT90PWM3   |
| ATtiny26        | ATmega16   | AT90CAN32  |
| ATtiny45        | ATmega162  | AT90CAN128 |
| ATtiny861       | ATmega165  |            |
|                 | ATmega168  |            |
|                 | ATmega169  |            |
|                 | ATmega32   |            |
|                 | ATmega325  |            |
|                 | ATmega3250 |            |
|                 | ATmega329  |            |
|                 | ATmega3290 |            |
|                 | ATmega64   |            |
|                 | ATmega640  |            |
|                 | ATmega644  |            |
|                 | ATmega645  |            |
|                 | ATmega6450 |            |
|                 | ATmega649  |            |
|                 | ATmega6490 |            |
|                 | ATmega128  |            |
|                 | ATmega1280 |            |
|                 | ATmega1281 |            |
|                 | ATmega2560 |            |
|                 | ATmega2561 |            |

AVRISP mkll поддерживает все различные напряжения и скоростные версии устройств перечисленных в таблице выше.

# Программное обеспечение Frontend

# Использование AVR Studio с AVRISP mkll

AVR Studio - интерфейс пользователя для AVRISP mkll. Самую последнюю версию AVR можно найти на сайте <u>www.atmel.com/AVR/</u>

**Примечание:** Драйвер USB должен быть установлен перед подсоединением AVRISP mkll к PC. Прочитайте об этом более подробно в Программном обеспечении и Установке USB.

# Соединение

Запустите программный диалог щелкая на одну из двух соединенных кнопок находящихся на панели инструментов в AVR Studio. Кнопка слева позволяет выбрать какой программный или информационный порт подсоединить к:

| Platform:                                                                                                    | Port:                                                                                                    |                                                      |
|----------------------------------------------------------------------------------------------------|----------------------------------------------------------------------------------------------------|------------------------------------------------------|
| STK500 or AVRISP                                                                                                    | USB                                                                                                    | Connect                                              |
| JTAG ICE<br>JTAGICE mkli                                                                                             |                                                                                                    | Council                                              |
| AVRISP mkll                                                                                                    |                                                                                                    | Lancel                                               |
|                                                                                                    |                                                                                                    |                                                      |
|                                                                                                    |                                                                                                    |                                                      |
| ip: To auto-connect to the p                                                                                         | rogrammer used last time, press                                                                            | the 'Programmer'                                     |
| ip: To auto-connect to the p<br>utton on the toolbar.                                                                | orogrammer used last time, press                                                                           | the 'Programmer'                                     |
| ip: To auto-connect to the p<br>outton on the toolbar.<br>Note that the JTAGICE canno<br>connected in a debugging se | rogrammer used last time, press<br>ot be used for programming as lo<br>ssion. In that case, select 'Stop I | the 'Programmer'<br>ng as it is<br>Debugging' first. |

Кнопка справа осуществляет "прямое" подключение к последнему выбранному инструменту и информационному порту. Если ни один из инструментов не обнаружен при установке, оно сканируется через все другие информационные порты, чтобы выявить может ли быть найден там какой-нибудь инструмент AVR.

Если несколько AVRISP mkll подключены к тому же PC, пользователь может выбрать какое из них использовать, выбирая серийный номер. Серийный номер для каждого AVRISP mkll может быть обнаружен на нижней стороне PCB.

**Примечание**: Только один связавшее средство USB может быть открыто для каждого сеанса AVR Studio, то есть если несколько AVRISP mkll использованы и/или другие инструментальные средства AVR с USB, они должны работать от других примеров AVR Studio.

Прочитайте, более о AVRISP mkll программируя диалог:

Программа Предохранители Соединения битов..... Усовершенствование Руководство...... Автоматика

# Авто-модернизация

AVR Studio будет содержать самые последние микропрограммы соответствующие Atmel. AVR Studio будет определяться автоматически, если новые микропрограммы доступны и запускаются улучшенной программой.

Смотри, как подсоединять к устройству в секции, соединяющей AVRISP mkll

# Программа

Программная установки подразделена на четыре других секции.

| Device<br>ATmega169                              | ×                      | Erase Device                                         |
|--------------------------------------------------|------------------------|------------------------------------------------------|
| Programming mode<br>ISP<br>Parallel/High Voltage | Serial Venity D        | evice Before Programming<br>Jevice After Programming |
| Flash<br>C Use Current Simulato                  | /Emulator FLASH Mer    | nory                                                 |
| Input HEX File C:\u                              | ser\LEDs.hex           |                                                      |
| Program                                          | Verify                 | Read                                                 |
| C Use Current Simulato                           | /Emulator EEPROM N     | lemory.                                              |
| Input HEX File C:\u                              | ser\intelhex\rnd16B.he | х                                                    |
| Program                                          | Verify                 | Read                                                 |
|                                                  |                        |                                                      |

# Устройство

Устройство определяется путем выбора правильного устройства из выборочного меню. Эта группа также включает кнопку, которая выполняет стирание информации на выбранном устройстве, стирающая как FLASH так и память EEPROM и биты соединения.

#### Программирование Режима

Этот раздел выбирается для программирования режима. AVRISP mkll осуществляет только поддержку режима ISP. Проверяя " Удаление устройства перед AVRISP осуществить программированием" mkll вынуждено стирание перед "Проверка устройства программированием устройства. Проверяя после программирования" заставит AVRISP mkll осуществить проверку памяти после программирования.

#### Flash

Если AVRISP mkll интерфейс пользователя открыт без загрузки проекта в AVR Studio, опция "Выбор Flash Использования Current Simulator/Emulator" будет выведена из строя. Когда проект открыт, эта опция позволяет программирование содержания памяти Flash содержащейся в устройстве памяти Flash AVR Studio (Более подробная информация о видах памяти AVR Studio содержится в справочниках системы AVR Studio).

Если никакой проект не работает, или исходный код сохранен в отдельном шестнадцатеричном файле, выберите опцию "Ввод шестнадцатеричного Файла". Просмотрите правильный файл нажимая кнопку или пропишите полный путь и имя файла в текстовую область. Выбранный файл должен быть в формате " Intel-шестнадцатеричный" или формат "расширенный Intel-шестнадцатеричным".

# EEPROM

Если AVRISP mkll интерфейс пользователя открыт без проекта загруженного в AVR Studio, опция "Памяти Использования Current Simulator/Emulator EEPROM" будет выведена из строя. Когда проект открыт, эта опция позволяет программирование содержания памяти EEPROM содержащейся в устройстве памяти EEPROM (Более подробно о системе подсказки AVR Studio).

Если никакой проект не работает, или исходный код сохранен в отдельном шестнадцатеричном файле, выберитесь опцию "Входного шестнадцатеричного Файла". Просмотрите правильный файл нажимая кнопку или пропишите полный путь и имя файла в текстовую область. Выбранный файл должен быть в формате "Intel шестнадцатеричный" или формат "расширенный Intel шестнадцатеричным".

#### Предохранители

В таб. "Предохранителей", представлен обзор доступных предохранителей. Выбор предохранителя может состоять из комбинации установки многочисленных битов предохранителя. Это управляется AVRISP mkll интерфейсом пользователя, и правильные биты предохранителя программируются автоматически для выбранного режима предохранителя. Отметьте, что предохранители не поражены стиранием как соединение битов.

| AVRISP mkll                                                                                                    |                                                                                                    |                                                                                                    |                                                                                                    |
|----------------------------------------------------------------------------------------------------|----------------------------------------------------------------------------------------------------|----------------------------------------------------------------------------------------------------|----------------------------------------------------------------------------------------------------|
| Program Fuses LockBit                                                                                                    | s Advanced Bo                                                                                                    | oard Auto                                                                                                    |                                                                                                    |
| Brown-out detection of<br>Brown-out detection i<br>Brown-out detection i<br>Brown-out detection i<br>Reset Disabled (Enable<br>On-Chip Debug Enable<br>JTAG Interface Enable<br>Serial program downlo<br>Watchdog timer alway<br>Preserve EEPROM m<br>Boot Flash section siz<br>Boot Flash section siz<br>Boot Flash section siz<br>Boot Flash section siz<br>Boot Flash section siz<br>Divide clock by 8 inter | disabled; [BODLEV<br>evel at VCC=1.8 V,<br>evel at VCC=2.7 V,<br>evel at VCC=4.3 V,<br>evel at VCC=4.3 V,<br>le PG5 as i/o pin);<br>led; [OCDEN=0]<br>ed; [JTAGEN=0]<br>ed; [JTAGEN=0]<br>oading (SPI) enable<br>vs on; [WDTON=0<br>emory through the<br>e=128 words Boot<br>e=128 words Boot<br>e=512 words Boot<br>e=1024 words Boot<br>abled (default addi<br>mally: [CKDIV8=0] | EL=111]<br>(BODLEVEL=110<br>(BODLEVEL=100<br>(BODLEVEL=100<br>(RSTDISBL=0)<br>ed; (SPIEN=0)<br>chip Erase cycle;<br>start address=\$1F<br>start address=\$1F<br>start address=\$1E<br>ess=\$0000); (BOC | I]<br>]<br>[EESAVE=0]<br>80; [BOOTS;<br>00; [BOOTS;<br>00; []] []] []] []] []] []] []] []] []] [] |
| Auto Verify                                                                                                    | Program                                                                                                    | Verifu                                                                                                    | Bead                                                                                                    |
| Smart Warnings                                                                                                    |                                                                                                    |                                                                                                    |                                                                                                    |
| Setting mode and device pa<br>Entering programming mode.<br>Reading fuses 0xFF, 0x19,<br>Leaving programming mode.                                                                                                    | ameters., OK!<br>, OK!<br>0xA2 ,, OK!<br>0KL                                                                                                    |                                                                                                    | <                                                                                                    |

Нажмите кнопку "Читать", чтобы прочесть текущую величину предохранителей, и кнопку "Писать", чтобы вписать текущий предохранитель, устанавливающийся на устройство. Проверяя один из этих контрольных окон указывает, что этот предохранитель будет приспособлен/запрограммирован, которое означает написание "нуля" в позицию предохранителя на фактическом устройстве. Отметьте, что выбранная установка предохранителя не поражена стирающим устройством со стиранием цикла (то есть нажимать кнопки "Миниатюрного Стирания" на установке "Программы".)

Подробную информацию о предохранителях и их функциях можно найти в соответствующих таблицах устройства.

Текст, в скобках, позади каждого предохранителя, показывает комбинацию предохранителя и их величины, чтобы достигать фактической установки. Примечательно, что как описано в таблице AVR, предохранитель запрограммирован, когда написано "0" и не запрограммирован , когда написано "1".

В нижнем окне статуса величины предохранителя обеспечены в шестнадцатеричных величинах LSB слева.

#### Соединение битов

Подобно установке " Предохранителей", таб. "Соединения битов" показывает какие способы соединения, применимы в выбранном устройстве. Режим блокировки может состоять из комбинации многочисленных соединений битов. Это управляется AVRISP mkll интерфейсом пользователя, и правильные соединения битов программируются автоматически для выбранного Режима блокировки. Как только сработает уровень защиты "Режима блокировки" его не возможно будет снизить, выбирая степень "более низкий" защиты устанавливая другой "Режим блокировки". Единственный путь удаления программируемого бита блокировки в том, чтобы выполнить стирание, стирая как программную, так и информационную память.

**Примечание:** Если целевое устройство имеет запрограммированный предохранитель "EESAVE", содержание EEPROM будет сохранено, даже если осуществлено полное стирание на устройстве.

| WRISP mkll                                                                                                    |                                                                                                    |                                                                                                    |                                                                                                    |
|----------------------------------------------------------------------------------------------------|----------------------------------------------------------------------------------------------------|----------------------------------------------------------------------------------------------------|----------------------------------------------------------------------------------------------------|
| Program Fuses LockB                                                                                                    | lits Advanced Bo                                                                                                    | oard Auto                                                                                                    |                                                                                                    |
| Mode 1: No memory Mode 2: Further pro Mode 3: Further pro Application Protectio Application Protectio Application Protectio Application Protectio Boot Loader Protect Boot Loader Protect Application Boot Loader Protect Boot Loader Protect Boot Lo | lock features enabl<br>gramming disabled<br>gramming and verific<br>on Mode 1: No lock<br>on Mode 2: SPM pro<br>on Mode 3: LPM and<br>on Mode 4: LPM pro<br>tion Mode 2: SPM pr<br>tion Mode 2: SPM pr<br>tion Mode 3: LPM and | ed<br>ation disabled<br>on SPM and LPM<br>hibited in Applicat<br>SPM prohibited i<br>hibited in Applicat<br>on SPM and LP<br>ohibited in Boot L<br>ad SPM prohibited<br>ohibited in Boot L | in Application Se<br>ion Section<br>n Application Sec<br>ion Section<br>M in Boot Loader<br>oader Section<br>I in Boot Loader S<br>oader Section |
| <                                                                                                    |                                                                                                    |                                                                                                    | >                                                                                                    |
| <ul> <li>Auto Verify</li> <li>Smart Warnings</li> </ul>                                                                                                    | Program                                                                                                    | Verify                                                                                                    | Read                                                                                                    |
| Setting mode and device p<br>Entering programming mod<br>Reading lockbits 0xFF                                                                                                    | arameters OK!<br>e OK!<br>OK!                                                                                                    |                                                                                                    | <u>×</u>                                                                                                    |

#### Усовершенствование

Таб. "Усовершенствование" подразделено на три подгруппы.

| VRISP mkli                                                                                                    |                 |
|----------------------------------------------------------------------------------------------------|-----------------|
| Program Fuses LockBits Advanced Board Au                                                                                                    | ito             |
| Signature Bytes                                                                                                    |                 |
| 0x1E 0x94 0x04                                                                                                    | Read            |
| Signature matches selected device                                                                                                    |                 |
| Oscillator Calibration byte                                                                                                    |                 |
| Calibrate for frequency:                                                                                                    |                 |
| 8.0 MHz                                                                                                    |                 |
| Value: Write Address:                                                                                                    | Read Cal. Byte  |
| Flash     Eeprom                                                                                                    | Write to Memory |
| Communication Settings<br>Baud rate: 115200 Baud rate cha<br>immediately.                                                                       | nges are active |
| etting mode and device parameters OK!<br>Intering programming mode OK!<br>leading signature 0x1E, 0x94, 0x04 OK!<br>eaving programming mode OK! |                 |

#### Байты Подписи

Нажимая кнопку " Прочитать подпись", байты подписи прочитаны с целевого устройства. Байтов подписи действуют подобно идентификатору для устройства. После чтения байтов подписи, программное обеспечение проверит правильная ли это подпись согласно выбранному устройству. Пожалуйста, обратитесь к таблице AVR для большей информации о байтах подписи.

#### Байт Калибровки (градуировки) генератора

Байт калибровки является настройкой величины, которая должна быть записана в регистр OSCCAL для того, чтобы настраивать частоту Генераторов intemal RC. Байт калибровки Генератора написан на устройство в течение производства, и не может быть стерт или изменен пользователем.

## Чтение Байта Калибровки Генератора

Нажимая кнопку "Прочитавшую Байт Калибровки", величина калибровки прочитана с устройства и показанного в текстовом окне "Величины". Отметьте, что в некоторых частях байт калибровки не непосредственно доступен в течение программного выполнения и должен быть записан в позицию памяти в течение программирования, если он должен быть использован программой. Если эта опция - сереет, выбранное устройство не имеет регулируемого внутреннего Генератора RC.

#### Запись Байта Калибровки Генератора

С тех пор как байт калибровки непосредственно не доступен в течение программного выполнения в некоторых частях, пользователь должен писать калибровке байт в известную позицию во Flash или памяти EEPROM. Сделайте это путем написания желаемого адреса памяти в текстовом окне "Написать адрес" и затем нажмите кнопку "Писать в Память". Затем байт калибровки - записан в память обозначенную радио кнопкой "Flash" и "Eeprom".

#### Установка связи

Установка связи не относится к AVRISP mkll, так как оно использует USB.

#### Руководство

Таб. "Руководство" подразделено на три под группы.

| VRISP mkll                                                                                                    |                |
|----------------------------------------------------------------------------------------------------|----------------|
| Program   Fuses   LockBits   Advanced Board   Auto                                                                                 |                |
| Voltages                                                                                                    |                |
| VTarget: 6.0 ARef 6.0                                                                                                    |                |
|                                                                                                    | Read Voltages  |
|                                                                                                    | Write Voltages |
| STK500.0sc: Attainable:                                                                                                    | Read           |
| ISP Freq: 125.0 kHz 💌 Attainable: 125.0 kHz                                                                                        | Write          |
| Note: The ISP frequency must be less than 1/4 of the ta                                                                            | rget clock     |
| Revision                                                                                                    |                |
| Hw: 0x00, FW major: 0x00, FW minor: 0x01                                                                                           | Upgrade        |
|                                                                                                    |                |
| Getting revisions HW: 0x00, FW Major: 0x00, FW Minor: 0x<br>Getting VTARGET 4.9V 0K<br>Getting ISP frequency parameters SD=0x06 0K | 01 OK          |
| Getting ISP frequency parameters SD=0x06 OK                                                                                        | ~              |

#### Напряжение

VTarget представляет Vcc в целевой системе.

ARef не соотносится с AVRISP mkll так как оно не поддерживает чтения ARef.

#### Генератор и Часы ISP

**STK500** генератор не соотносится к AVRISP mkll, так как это не может обеспечить целевую систему часами.

**ISP Freq** устанавливает частоту часов ISP. Это - сигнал SCK на интерфейсе ISP.

Для большинства таблица AVR' описывает следующее Частоты ISP (SCK):

Минимальный низкий уровень и высокие периоды входов синхронизации (SCK) определяются следующим образом:

Низкий уровень: >2 CPU циклов синхронизации для частоты< 12 МГЦ, 3 CPU цикла синхронизации для частоты 12 МГЦ

Высокий уровень: >2 СРU циклов синхронизации для частоты< 12 МГЦ, 3 СРU цикла синхронизации для частоты 12 МГЦ

Это означает, что для целевых периодов менее чем 12MHz, частота ISP должна быть равной или менее чем 1/4 целевых периодов.

Для целевых периодов более 12MHz, частота ISP должна быть равный или менее чем 1/6 целевых периодов.

Поймите это для частей с CKDIV предохранителя (Часы Делят) и/или CLKPR (Регистр Предварительного делителя частоты Часов), Частота ISP должна быть вычислена с разделенных целевых периодов.

**Примечание:** При использовании внутреннего Генератора RC, будьте уверены что он откалиброван для того, чтобы использовать максимальную частоту ISP.

**Подсказка:** Если есть проблемы с подсоединением к устройству, попытайтесь уменьшить частоту ISP.

Пожалуйста обратитесь к таблице устройства AVR.

**Примечание:** AVRISP mkll не поддерживает Flash или EEPROM, программирующую ниже 12 kHz. Тем не менее, стирание будет работать вплоть до 51Hz. Очистите AVR, если оно работает слишком медленно для того, чтобы быть перепрограммированным из-за величины в CLKPR.

#### Исправленное издание

Исправленное издание показывает Аппаратные средства (HW), и Микропрограммы (FW) AVRISP mkll

#### Автоматика

При программировании многочисленных устройств с тем же кодом, таб. "Авто" предлагает действенный метод автоматически прохождения определенного согласования команд, определенных пользователем. Команды указаны в том порядке, в котором они исполняются (если выбрано). Для работы должно быть выбрано соответствующее окно. Например, если только "Программа Flash" проверена, нажимая кнопку "Начать" память Flash будет запрограммирована шестнадцатеричным файлом определенным в установочных параметрах "Программы". Команды используют установочные параметры из других таб./страниц на AVRISP mkll интерфейса пользователя.

| VRISP mkII<br>Program   Fuses   LockBits   Advanced   Board Auto                                                                                                    |                   |
|----------------------------------------------------------------------------------------------------|-------------------|
| <ul> <li>Erase Device</li> <li>Check signature</li> <li>Program FLASH</li> <li>Verify FLASH</li> <li>Read FLASH</li> <li>Program EEPROM</li> <li>Verify EEPROM</li> <li>Read EEPROM</li> <li>Write osc. cal. byte</li> <li>Program fuses</li> <li>Verify fuses</li> <li>Read fuses</li> <li>Program lock bits</li> <li>Verify lock bits</li> <li>Read lock bits</li> </ul> | Start             |
| Enable fuse warnings                                                                                                    | Browse<br>Dx01 OK |

Возможно, должно регистрировать исполнение команды, в текстовый файл, проверяя контрольное окно "Загрузка в файл".

#### Установка Системы для Авто Программирования

Щелкните контрольное окно для команды, что Вы хотите осуществить AVRISP mkll интерфейс пользователя. Типичное согласование, где устройство очищено и затем запрограммированное показано на экране. Чип очищен, память запрограммирована и проверена, и наконец запрограммированы предохранители и соединения битов.

Как только сконфигурировано, программная последовательность выполняется каждый раз нажатием кнопки "Начало". Это уменьшает как длительность работы, так и возможности для ошибок из-за ошибок пользователя.

#### Регистрация Авто Программирования в Файл

Щелкая в контрольное окно "Регистрация файла" вся информация о команде написана в текстовом файле. Файл выбран/создан путем нажатия кнопки "Просмотр", и направляется к месту где расположен или должен быть создан файл. Выход сохранен в этот файл, и может быть рассмотрен и отредактирован с использованием текстового редактора.

# Командное Программное обеспечение Линии

Командная строка DOS программирующего интерфейса такая же как и для комплекта стартера STK500. Это называется "stk500.exe" и позволяет автоматически программировать простые пакетные файлы. В следующем тексте, показано как сделать простыми объединения файлов для автоматизации программирования шагов для устройства.

командный программист строки STK500, v 2.1 с Atmel Corp (C) 2004-2005.

```
[-d device name] [-m s|p] [-if infile] [-ie infile] [-of outfile]
[-oe outfile] [-s] [-O address] [-Sf addr] [-Seaddr] [-e] [-p f|e|b]
[-r f|e|b] [-v f|e|b] [-l value] [-L value] [-y] [-f value] [-E value]
[-F value] [-G value] [-q] [-Y] [-Z address] [-c port] [-ut value]
[-Wt value] [-ua value] [-wt] [-wa] [-b h|s] [-! freq] [-t] [-l freq]
[-J] [-h] [-?]
```

# Примеры:

STK500.EXE -cUSB -dATmega128 -e –if Flash.hex -pf –vf STK500.EXE -cUSB -dATmega128 -fF73A -FF73A -EFF –GFF

Отметьте, что между ключами и их параметрами нет промежутка, и что шестнадцатеричные величины не имеют 'префикс «Ох».

# Параметры:

| d  | Имя устройства. Для списка предусмотренного использования устройств             |
|----|---------------------------------------------------------------------------------|
|    | STK500.EXE -?                                                                   |
| m  | Выбранный режим программирования; последовательный (s) или                      |
|    | параллельный/высоковольтный (р). Последовательный режим является по             |
|    | умолчанию режимом, если этот параметр ommitted.                                 |
| if | Имя входного файла Flash. Необходимо для программирования или проверки памяти   |
|    | Flash. Файловый формат - Intel с шестнадцатеричным расширением.                 |
| ie | Имя входного файла EEPROM. Необходимо для программирования или проверки         |
|    | памяти EEPROM. Файловый формат - Intel с шестнадцатеричным расширением.         |
| of | Имя выходного файла Flash. Необходимо для ссчитывания с памяти Flash.           |
|    | Файловый формат - Intel с шестнадцатеричным расширением.                        |
| oe | Имя выходного файла EEPROM. Необходимо для считывания с памяти EEPROM.          |
|    | Файловый формат - Intel с шестнадцатеричным расширением.                        |
| S  | Прочитайте байты подписи.                                                       |
| 0  | Прочитайте байт калибровки генератора, адресуйте' - адрес байта калибровки как  |
|    | описано в таблице данных устройства.                                            |
| Sf | Запись байта калибровки генератора на памяти Flash. « addr» это адрес байта     |
| Se | Запись байта калибровки генератора на памяти EEPROM, « addr» это адрес байта    |
| e  | Устройство Стирания. Если использовано другое программирование параметров,      |
|    | устройство будет очищено прежде, чем любое другое программирование произойдет.  |
| р  | Программное устройство; Flash (f), EEPROM (e) или и то и другое (b). Необходимы |
|    | соответствующие входные файлы.                                                  |

| r      | Считывающее устройство; Flash (f), EEPROM (e) или и то и другое (b). Необходимы                             |
|--------|----------------------------------------------------------------------------------------------------|
|        | соответствующие входные файлы.                                                                              |
| V      | Устройство проверки: Flash(f) ,EEPROM (e) или и то и другое (b). Может быть                                 |
|        | использовано вместе с -р или самостоятельно. Необходимы соответствующие                                     |
|        | входные файлы                                                                                               |
| i      | Установка соединения байтов. «величина» - 8- битовая hex. величина.                                         |
| L      | Проверка соединения байтов, «величина» - 8- битовая hex. величина., чтобы                                   |
|        | проверять обратное.                                                                                         |
| у      | Чтение соединения байтов.                                                                                   |
| f      | Установка байтов предохранителя, «величина» - 16- битовая hex. величина,                                    |
|        | описывающая установку для верхнего и нижнего предохранитель.                                                |
| Ε      | Установка расширенного байта предохранителя, величина' - 8- битовая hex.                                    |
|        | величина, описывающая расширенную установку предохранителя.                                                 |
| F      | Проверка байтов предохранителя, величина - 16- битовая hex. величина, чтобы                                 |
|        | проверять обратное.                                                                                         |
| G      | Проверка расширенного байта предохранителя, величина' - 8- битовая hex. величина,                           |
|        | описывающая расширенные установочные параметры предохранителя.                                              |
| q      | Чтение байтов предохранителя.                                                                               |
| af     | Диапазон адреса Flash. Определяет диапазон адреса действий. Невыполнение                                    |
|        | является целой Flash. Адреса являются байтом сориентированным.                                              |
| ae     | Диапазон адреса EEPROM. Определяет диапазон адреса действий. Невыполнение -                                 |
|        | целый EEPROM. Байтовые адреса.                                                                              |
| Y      | Выполнение согласования калибровки генератора. Смотри дополнительно                                         |
|        | примечание AVR053 более подробно.                                                                           |
| Z      | Загружает величину из позиции EEPROM до стирания, которое может быть                                        |
|        | запрограммировано во Flash или EEPROM, с использованием опции S. Адрес                                      |
|        | является шестнадцатеричной величиной. Смотри дополнительно примечание                                       |
|        |                                                                                                    |
| c      | Выберите информационный порт; coml' на com8'. Если этот параметр ommitted                                   |
|        | программа сканирует сотт. порты для \$1К500                                                                 |
| ut     | Установите целевое напряжение VTARGET в Вольтах, «величина» - плавающая                                     |
|        | величина точки между 0.0 и 6.0, описывающие новое напряжение.                                               |
| ua     | Установите регулируемое напряжение AREF в Вольтах, «величина» - плавающая                                   |
|        | величина точки между 0.0 и 6.0,описывающие новое напряжение.                                                |
| wt     | Получите текущее целевое напряжение VIARGE1.                                                                |
| wa     | Получите текущее регулируемое напряжение АКЕГ.                                                              |
| wt     | Проверьте, что VIARGEI - в пределах 5 - данной величины, величина является                                  |
| L      | плавающей величиной точки между 0.0 и 0.0.                                                                  |
| D      | получите исправления; аппаратное исправленное издание (п) и программное                                     |
| •      | исправленное издание (5).                                                                                   |
| f.     | установите частоту генератора, частота может оыть целый I ц, или КПZ или МI Ц                               |
| I<br>T | установите частоту генератора<br>Vетеморите мастоту ISD: настате может быть чето 5 Ген. чето 1.11- чето МГЦ |
| I<br>T | установите частоту ISP, частота может оыть целыи I Ц, ИЛИ КНZ ИЛИ МІ Ц                                      |
| J      | Получите частоту ІБР.                                                                                       |
| g      |                                                                                                    |
| Z      | пе использованное. поддержанное для ооратного compability.                                                  |
| n      | Справочная информация (аннулирует все другие установочные параметры)                                        |

Предусмотренные устройства:

Чтобы отображать предусмотренный тип устройств "STK500.EXE-?"

# Пример 1:

stk500 - cUSB - dATMEGA8515 -e -pf -ifm8515test.hex

#### Описание

| stk500          | Выполняет файл stk500.exe                                      |
|-----------------|----------------------------------------------------------------|
| -CUSB           | Выберите USB как информационный порт                           |
| -dAT90S8515     | Установите устройство на АТ90S8515                             |
| -е              | Стирания Flash                                                 |
| -if8515test.hex | Выберете файл "8515test.hex", чтобы запрограммировать во Flash |
| -pf             | Программа Flash (с выбранным файлом выше)                      |

# Пример 2:

stk500 -cUSB:00001A52 -ut4.5 -ua4.5 -I3686000 -I460800 -dATUEGA8515 -IFF -fD9E4 -ms - ifC:\input.hex -pt -vf --e

# Описание:

| Onneanne.           |                                                                |  |  |
|---------------------|----------------------------------------------------------------|--|--|
| stk500              | Выполняет файл stk500.exe                                      |  |  |
| -cUSB:00001A52      | Выбор USB порта со специфическим серийным номером AVRISP       |  |  |
| mkll                |                                                                |  |  |
| -ut4.5              | Установка целевого напряжения (4.5V)                           |  |  |
| -ua4.5              | Установка напряжения ссылки Аналога (4.5V)                     |  |  |
| -!3686000           | Установка частоты периода STK500 в 3.68МНz                     |  |  |
| -!460800            | Установка частоты ISP в 460.8kHz                               |  |  |
| -Datmega88515       | Установка устройства на АТтеда8515. Тип "stk500.exe -h", чтобы |  |  |
| видеть все предусмо | гренные устройства                                             |  |  |
| -е                  | Очистка Flash                                                  |  |  |
| -IFF                | Установка соединения битов на OxFF                             |  |  |
| -fD9E4              | Установка предохранителей на 0xD9E4, байт Низкого уровня 0xD9, |  |  |
| байт Высоко уров    | зня 0хЕ4                                                       |  |  |
| -ms                 | Выберите последовательный режим программирования               |  |  |
| -ifC:\input.hex     | Выберите файл "input.hex", чтобы быть запрограммированным во   |  |  |
| Flash               |                                                                |  |  |
| -pf                 | Программf Flash (с выбранным файлом выше)                      |  |  |
| -vf                 | Проверка Flash (с выбранным файлом выше)                       |  |  |
|                     |                                                                |  |  |

Отметьте, что порт USB не имеет числа как порты COM. Если несколько AVRISP mkll или другие инструментальные средства программиста ATMELAVR подключены к тому же PC, добавьте серийный номер, чтобы адресовать специфический AVRISP mkll. Серийный номер может быть обнаружен на нижней стороне AVRISP mkll.

#### Аппаратные средства

#### Соединение AVRISP mkll

Эта секция описывает как подсоединять AVRISP mkll к главному PC и целевое устройство для правильного действия. Отметьте, что AVR Studio и драйвер USB должны быть установлены. AVRISP mkll должен быть подключен к компьютеру перед подсоединением к целевому устройству.

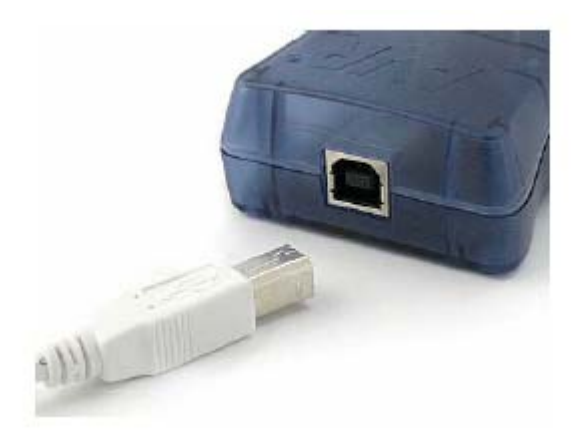

Когда AVRISP mkll, подключен к PC, и если USB драйвер установлен, то зеленый светодиод, находящийся в AVRISP mkll близко к разъему USB будет зажжен. До того, как устройство будет определено, светодиод горит красным.

После того как AVRISP mkll подключен к PC, он может быть подключено к устройству. Красная полоса на целевом кабельном штырьке отмечает ISP 1, и это должно соответствовать 1 в разъеме ISP на плате.

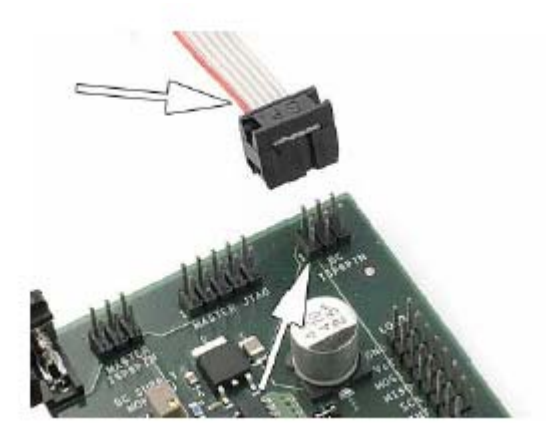

Когда AVRISP mkll подключен как к PC так и к плате главный светодиод горит зеленым должен указывая что мощность устройства определена. Теперь AVRISP mkll готово к использованию с AVR Studio или программным обеспечением строки программирования.

# Описание устройства

Схема устройства AVRISP mkll показана ниже:

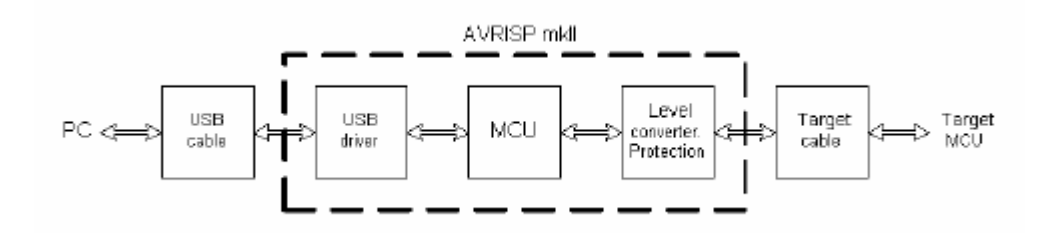

#### USB

Интерфейс USB - USB 1.1 (Полная Скорость USB 2.0) 12Mbits/секунда.

Так как AVRISP mkll питается от порта USB необходимо чтобы порт мог обеспечивать до 200mA. Порты на PC, и узлы с отдельной мощностью обычно удовлетворяют этому требованию.

# MCU

Управление MCU всей связью между целью AVR и программным обеспечением frontend. AVRISP mkll - полностью программное обеспечение управляемое из AVR Studio. Никакая ручная конфигурация AVRISP mkll не - нужна.

# Статус светодиода (Status LED)

3- цветной светодиод указывает на статус AVRISP mkll. Проверьте Диагностический Справочник, чтобы проверить есть ли ошибки.

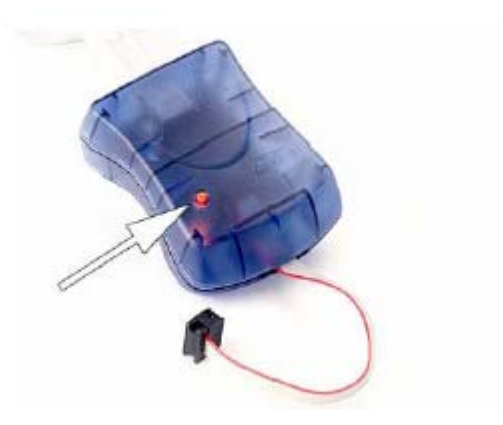

| Цвет светодиода          | Описание                                |  |
|--------------------------|-----------------------------------------|--|
| Красный                  | Не активный - Нет мощности устройства   |  |
| Зелёный                  | Не активный –есть мощность в устройстве |  |
| Оранжевый                | Занятое- Программирование               |  |
| Оранжевое мигание        | Обратная кабельная связь с устройством  |  |
| Красное мигание          | Короткое замыкание в цели               |  |
| Красно-оранжевое мигание | Улучшенный режим                        |  |

Есть также зеленый светодиод в AVRISP mkll вложении около разъема USB. Этот светодиод указывает передачу USB.

# Интерфейс устройства

Целевая связь имеет преобразователей уровня и защиты короткого замыкания.

Штырек f в разъеме обнаружен с красной стороны целевого кабеля. Целевой кабель имеет сигнальную цоколевку как показано на рисунке ниже:

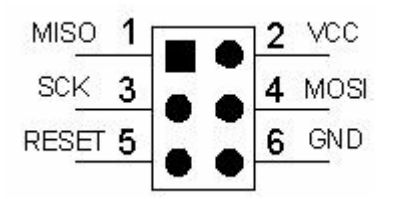

# Преобразователь Уровня

AVRISP mkll поддерживает напряжение устройства от 1.8V до 5.5V.

#### Защита Короткого Замыкания

Защита короткого замыкания будет автоматически отключать штырьки от AVRISP mkll если сила тока через штырек превышает 25mA.

# ЗАЩИТА ESD

Целевые штырьки из AVRISP mkll защищены suppressor чем могут противостоять прямой выгрузке 8kV.

#### Резисторы Натяжения

Резисторы Натяжения на MISO/MOSI/SCK подключенное к VCC/GND не должны превышать 820 омов.

#### Переустановка Линии

Как часть проверки, в случае если целевой кабель ISP правильно установлен, проверьте линию, правильное ли напряжение и проверьте возможно ли понизить линию. Если нет резистора натяжения на линии, то есть если AVRISP mkll обнаруживает OV в сбросе, тогда светодиод мигнет оранжевым

Если резистор натяжения на линии сброса слишком прочный, защита короткого замыкания инициируется, когда сброс усилен низким уровнем AVRISP mkll.

Линия переустановки не должна превышать 4.7k ом. Любой de- связывающий конденсатор не должен быть большим, чем 10uF.

Отметьте, что устройства AT89, которые поддерживается AVRISP mkll, имеет противоположную полярность сброса. Если AVRISP mkll, использовано AVR, и тогда подключенное к AT89, это может начать мигать оранжевым, указывающему ошибку в сбросе. Когда AT89 выбрано в программном диалоге и напр.. Прочитайте подпись представленную оранжевым миганием. То же относится и к противоположной ситуации когда AT89 используется перед AVR.

# Диагностика

| Проблема |                          | Причина                 | Решение                          |
|----------|--------------------------|-------------------------|----------------------------------|
| 1        | Не Может подключать к    | УЗЕЛ USB не может       | AVRISP mkll Tpeбyer              |
|          | AVRISP mkll из PC        | обеспечить достаточно   | активный/само - усилившее        |
|          |                          | мощности.               | узел USB, то есть                |
|          |                          |                         | обеспечивать 500 mA.             |
| 2        | Не Может подключать к    | Драйвер USB установлен  | Установите драйвер USB           |
|          | AVRISP mkll из PC ,      | неправильно.            | как описано в Установке          |
|          | зеленый светодиод,       |                         | USB.                             |
|          | определяющий статус USB  |                         |                                  |
| 2        | не горит и пункт 1 - ОК. |                         | п                                |
| 3        | AVRISP MKII CTATYC       | каоель ISP установлен   | Проверьте, что красная           |
|          | светодиода мигает        | неправильно             |                                  |
|          | оранжевым.               |                         | ISP CMOTPH TAREE P               |
|          |                          |                         | Интерфейсе устройства            |
| 4        | AVRISP mkll cratyc       | Есть проблема на линии  | Проверьте чтобы                  |
| -        | светолиола мигает        | перезагрузки.           | перезагрузка имела               |
|          | оранжевым несмотря на    | 1 17                    | соответствующее                  |
|          | правильная подключение   |                         | натяжение. Прочитайте            |
|          | кабеля ISP.              |                         | более о линии перезагрузки.      |
| 5        | AVRISP mkll сообщает     | Кабель ISP установлен   | Проверьте пункт 3, и             |
|          | короткое замыкание в     | неправильно, или        | проверьте короткое               |
|          | устройстве.              | некоторые целевые       | замыкание. Также                 |
|          |                          | штырьки укорочены на    | проверьте, что натяжение на      |
|          |                          | GND или VCC, или они    | целевых линиях не                |
|          |                          | слишком сильно          | настолько прочное.               |
|          |                          | загруженны.             | Смотрите о дальнеиших            |
|          |                          |                         | деталях на целевом<br>Интерфейсе |
| 6        | Не может обнаружить цель | Интерфейс SPI в цели не | Если интерфейс ISP не            |
| U        | (устройство)             | работает поскольку      | работает из-за установок         |
|          | (Jerponerize)            | прелохранитель SPI не   | прелохранителей.                 |
|          |                          | запрограммирован, и/или | предохранитель должен            |
|          |                          | RSTDSBL или             | использовать другой              |
|          |                          | предохранитель DWEN     | программирующий                  |
|          |                          | запрограммирован.       | интерфейс для перезагрузки       |
|          |                          |                         | этих предохранителей.            |
|          |                          |                         | Проверьте таблицу                |
|          |                          |                         | устройства для дальнейшей        |
|          |                          |                         | установки деталей                |
|          |                          |                         | предохранителя и                 |
|          |                          |                         | программирования                 |
|          |                          |                         | иптерфенса 51К300 может          |
|          |                          |                         | параплельном                     |
|          |                          |                         | программировании                 |
|          |                          |                         | высокого напряжения.             |

|   |                         |                      | иJTAGICE mkll может быть  |
|---|-------------------------|----------------------|---------------------------|
|   |                         |                      | использовано для          |
|   |                         |                      | программирования JTAG.    |
| 7 | Обнаружено устройство,  |                      | Уменьшите частоту ISP.    |
|   | но не может быть введен | Высокая частота ISP. | Частота ISP зависимая от  |
|   | режим программирования  |                      | целевых периодов.         |
|   | или программирование не |                      | Прочитайте больше об этом |
|   | удается                 |                      | в секции платы.           |

## Ручная Модернизация Микропрограмм

Модернизация Микропрограмм обычно осуществляется автоматически AVR Studio, если микропрограммы распространенные AVR Studio не загружались в AVRISP mkll.

Тем не менее, AVRISP mkll может перестать реагировать на модернизацию микропрограмм если микропрограммы на AVRISP mkll искажены. Искажение микропрограмм может произойти если связь между AVRISP mkll и PC разрушена во время обновления микропрограмм или если микропрограммы в AVRISP mkll перепрограммируется с неправильным файлом.

Следуйте пунктам, чтобы вручную обновить AVRISP mkll. Эта процедура должна работать во всех случаях:

1 Отключить AVRISP mkll от устройтсва

2 Отключить кабель USB

3 Открыть AVRISP mkll нажимая в четыре пластических клипа, что держит верх и нижние части вложенные вместе.

4 Штырька Короткого замыкания 1 и штырек 3 в булавочных дырках около AVRISP mkll шелкового-отпечатка на ПСБ. Смотри рисунок ниже.

5 Вставить кабель USB. AVRISP mkll должно начать мигать красным и оранжевым.

6 Запустить приложение "AVRISP mkll Модернизация...меню " расположенное на "Панели инструментов" в AVR Studio.

7 Нажмите кнопку "Начать обновление".

8 Когда обновление завершено, удалите короткое замыкание между штырьком 1 и штырек 3 на AVRISP mkll.

9 Переключить мощности AVRISP mkll путем отключения и переключить кабель USB.

10 Нажать кнопку "Готово".

Теперь AVRISP mkll обновлен и готовый для использования!

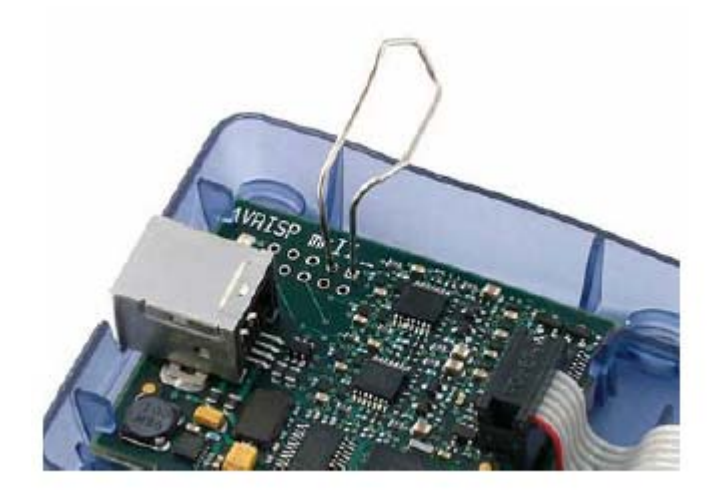

# Известные Вопросы

Нет известных вопросов

## Техническая Поддержка

Для технической поддержки, пожалуйсто обратитесь к avr@atmel.com. Для запроса технической поддержки AVRISP mkll пожалуйста включите следующую информацию:

- номер Версии AVR Studio. Это может быть обнаружено в меню AVR Studio "Подсказка> О"
- тип процессора РС и скорость
- операционная система РС и версия
- Какое целевое устройство AVR использовано (Полный индекс)
- установочные параметры Предохранителя на AVR
- период частоты Цели
- Если CLKPR (Регистр Предварительного делителя частоты Часов), использован (для AVRs с этой характеристикой)
- напряжение Цели
- скорость программирования, частоты ISP
- подробное описание проблемы, и как, чтобы воссоздавать это.

#### Atmel Corporation

2325 Orchard Parkway San Jose, CA 95131, USA Tel: 1(408) 441-0311 Fax: 1(408) 487-2600

#### Regional Headquarters

Europe Atmel Sarl Route des Arsenaux 41 Case Postale 80 CH-1705 Fribourg Switzerland Tel: (41) 26-426-5555 Fax: (41) 26-426-5500

#### Asia

Room 1219 Chinachem Golden Plaza 77 Mody Road Tsimshatsui East Kowloon

#### Hong Kong Tel: (852) 2721-9778 Fax: (852) 2722-1369

Japan 9F, Tonetsu Shinkawa Bldg. 1-24-8 Shinkawa Chuo-ku, Tokyo 104-0033 Japan Tel: (81) 3-3523-3551 Fax: (81) 3-3523-7581

#### Atmel Operations

Memory 2325 Orchard Parkway San Jose, CA 95131, USA Tel: 1(408) 441-0311 Fax: 1(408) 436-4314 Microcontrollers 2325 Orchard Parkway San Jose, CA 95131, USA Tel: 1(408) 441-0311 Fax: 1(408) 436-4314

La Chantrerie BP 70602 44306 Nantes Cedex 3, France Tel: (33) 2-40-18-18-18 Fax: (33) 2-40-18-19-60 ASIC/ASSP/Smart Cards Zone Industrielle 13106 Rousset Cedex, France Tel: (33) 4-42-53-60-00 Fax: (33) 4-42-53-60-01

1150 East Cheyenne Mtn. Blvd. Colorado Springs, CO 80906, USA Tel: 1(719) 576-3300 Fax: 1(719) 540-1759

Scottish Enterprise Technology Park Maxwell Building East Kilbride G75 0QR, Scotland Tel: (44) 1355-803-000 Fax: (44) 1355-242-743 RF/Automotive Theresienstrasse 2 Postfach 3535 74025 Heilbronn, Germany Tel: (49) 71-31-67-0 Fax: (49) 71-31-67-2340

1150 East Cheyenne Mtn. Bivd. Colorado Springs, CO 80906, USA Tel: 1(719) 576-3300 Fax: 1(719) 540-1759 Biometrics/Imaging/Hi-Rel MPU/ High Speed Converters/RF Datacom Avenue de Rochepleine BP 123 38521 Saint-Egreve Cedex, France Tel: (33) 4-76-58-30-00 Fax: (33) 4-76-58-34-80

Literature Requests

#### www.atmel.com/literature

Disclaimer: The information in this document is provided in connection with Atmel products. No license, express or implied, by estoppel or otherwise, to any intellectual property right is granted by this document or in connection with the sale of Atmel products. EXCEPT AS SET FORTH IN ATMEL'S TERMS AND CONDITIONS OF SALE LOCATED ON ATMEL'S WEB SITE, ATMEL ASSUMES NO LIABILITY WHATSOEVER AND DISCLAIMS ANY EXPRESS, IMPLIED OR STATUTORY WARRANTY RELATING TO ITS PRODUCTS INCLUDING, BUT NOT LIMITED TO, THE IMPLIED WARRANTY OF MERCHANTABILITY, FITNESS FOR A PARTICULAR PURPOSE, OR NON-INFRINGEMENT. IN NO EVENT SHALL ATMEL BE LIABLE FOR ANY DIRECT, INDIRECT, CONSEQUENTIAL, PUNITIVE, SPECIAL OR INCIDENTAL DAMAGES (INCLUDING, WITHOUT LIMITATION, DAMAGES FOR LOSS OF PROFITS, BUSINESS INTERRUPTION, OR LOSS OF INFORMATION) ARISING OUT OF THE USE OR INABILITY TO USE THIS DOCUMENT, EVEN IF ATMEL HAS BEEN ADVISED OF THE POSSIBILITY OF SUCH DAMAGES. Atmel makes no representations or warranties with respect to the accuracy or completeness of the contents of this document and reserves the right to make changes to specifications and product descriptions at any time without notice. Atmel does not make any commitment to update the information contained herein. Unless specifically provided otherwise, Atmel products are not suitable for, and shall not be used in, automotive applications. Atmel's products are not intended, authorized, or warranted for use as components in applications intended to support or sustain life.

© Atmel Corporation 2005. All rights reserved. Atmel®, logo and combinations thereof, Everywhere You Are®, AVR®, AVR Studio® and others, are the registered trademarks or trademarks of Atmel Corporation or its subsidiaries. Other terms and product names may be trademarks of others.

## Контрольные вопросы:

1 Поддерживает ли AVRISP mkll все устройства AVR с интерфейсом ISP?

2 Что необходимо установить, чтобы использовать AVRISP mkll?

**3** Соответствует ли утверждение, относящиеся к системным требованиям, что свободное место на винчестере должно быть 500 Мб для установки AVR Studio 4.12? Если нет, то сколько должно быть свободного места?

4 Поддерживает ли USB Windows 95 и Windows NT для работы AVRISP mkll?

**5** AVR Studio и драйвер USB устанавливаются перед подключением AVRISP mkll к компьютеру или нет?

6 Сколько мА может доставить безбатарейный узел USB?

7 Какая кнопка осуществляет "прямое" подключение к последнему выбранному инструменту и информационному порту?

**8** Если целевое устройство имеет запрограммированный предохранитель "......", содержание EEPROM будет сохранено, даже если осуществлено полное стирание на устройстве. Как называется этот предохранитель?

**9** Является ли байт калибровки настройкой величины, которая должна быть записана в регистр OSCCAL для того, чтобы настраивать частоту Генераторов intemal RC?

10 Может ли быть стерт или изменен пользователем байт калибровки?.

11 ISP Freq устанавливает частоту часов ISP?

**12** Действительно ли следующее утверждение : «Для целевых периодов более 12МНz, частота ISP должна быть равной или менее чем 1/6 целевых периодов»?

13 Каким символом в программной строке шифруется скрытое действие?

14 Каким символом в программной строке шифруется устройство проверки?

**15** Когда AVRISP mkll, подключен к PC, и если USB драйвер установлен, то светодиод, находящийся в AVRISP mkll близко к разъему USB будет зажжен. Какого цвета этот светодиод?

16 Какому цвету светодиода соответствует обратная кабельная связь с устройством?

# МЕТОДИЧЕСКОЕ ПОСОБИЕ ПО МИКРОПРОЦЕССОРАМ

# Кн. 2.

# БОРИКОВ ВАЛЕРИЙ НИКОЛАЕВИЧ

# РУКОВОДСТВО ПОЛЬЗОВАНИЕМ AVRISP MKLL.